SGX5150 OTA Loader Upgrade Procedure

- 1. Log into the SGX5150 web manager and go to the Administration tab
- 2. Click on the "Reboot to Standalone Firmware Installer" button

| <b>GCX</b> 5150 |     |                               |                |             | P Help Logot   |
|-----------------|-----|-------------------------------|----------------|-------------|----------------|
| Status          | Ne  | twork                         | Filesystem     | Diagnostics | Administration |
| ine             | >   |                               |                |             | 5              |
| SB              | » R | Restore Factory D             | Defaults       |             |                |
| lodbus          | >   | Factory Defaults              |                |             |                |
| MTP             | 1   | Inload New Firm               | ware           |             |                |
| NMP             |     | Browse No file selected.      | Ware           |             |                |
| зн              | >   | Upload                        |                |             |                |
| SL              | >   |                               |                |             |                |
| yslog           | s   | tandalone Firmw               | vare Installer |             |                |
| ystem           |     | Reboot to Standalone Firmware | Installer      |             |                |
| erminal         | >   |                               |                |             |                |
| unnel           | > N | lame                          |                |             |                |

3. The unit will reboot and reconnect you to the following screen

| noose ROM | I file to upgrade |  |  |
|-----------|-------------------|--|--|
| Browse    | No file selected. |  |  |
| Upgrade   |                   |  |  |
|           |                   |  |  |

- 4. Click on the Browse button
- 5. Find and select the at9g252\_configldr\_1.0.0.0R6.rom
- 6. Click on the Upgrade button
- 7. Once the upgrade completes, the unit should reboot to its regular firmware
- You can then proceed with the upgrade of the firmware to v8.0.0.0R52 using the Upload New Firmware instructions on page 110 of the User Guide: <u>https://www.lantronix.com/wpcontent/uploads/pdf/SGX5150\_UG.pdf</u>